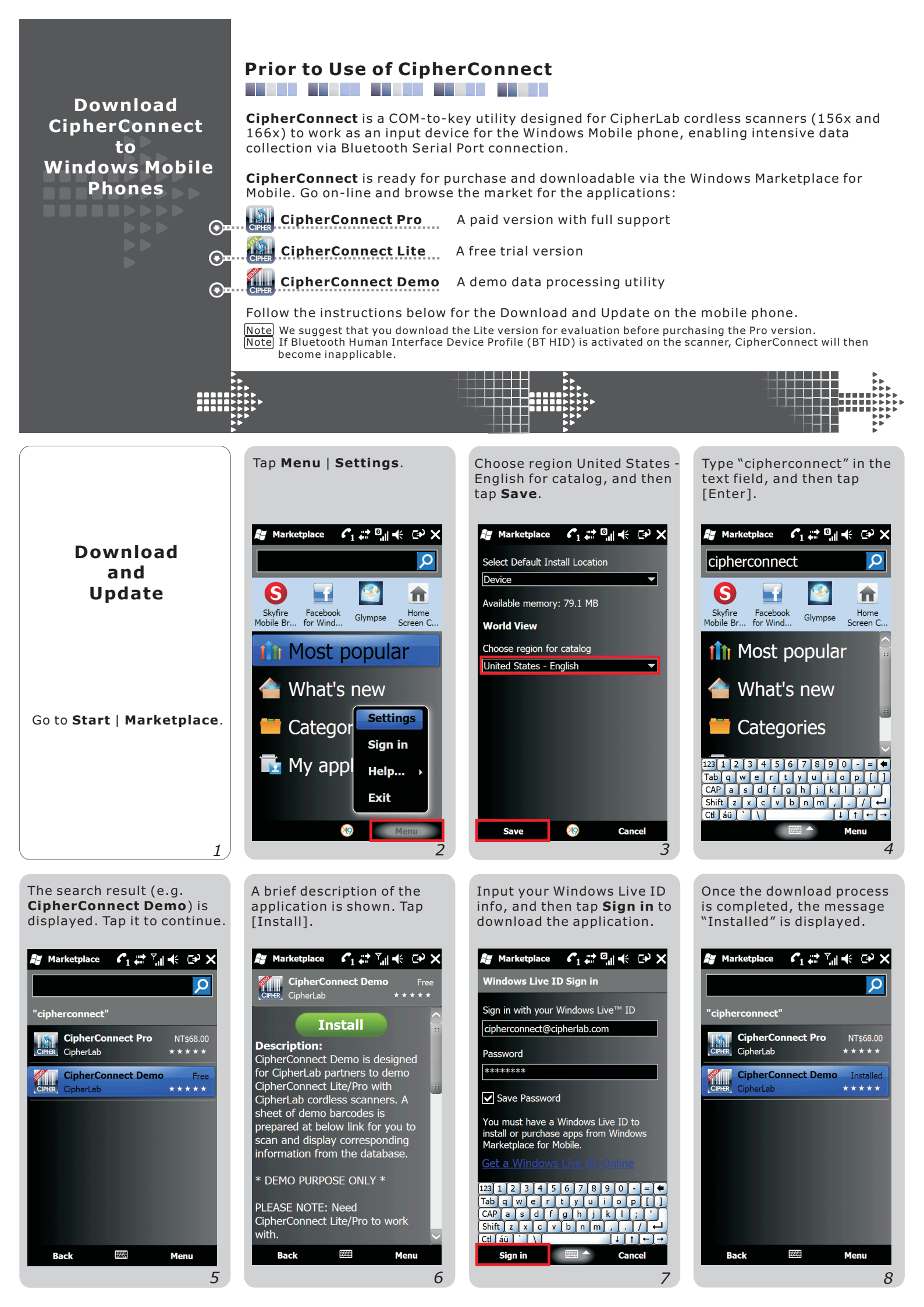

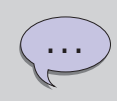

For the purchase of **CipherConnect Pro**, you must complete the online order process.

On-line update for all the **CipherConnect** downloads is supported. Follow the on-screen instruction to complete the update.

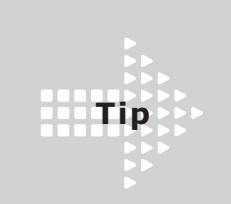

To uninstall CipherConnect, Go to Start | Settings | System | Remove Programs. Select **CipherConnect Lite** from the program list, and then tap [Remove].

| l               | H                            | Set    | tings |      |         | ţ     | Ľ  | ŧ   | ₽    | OK |  |
|-----------------|------------------------------|--------|-------|------|---------|-------|----|-----|------|----|--|
| Remove Programs |                              |        |       |      |         |       |    |     |      |    |  |
|                 | Programs in storage memory:  |        |       |      |         |       |    |     |      |    |  |
|                 | CipherLAB CipherConnect Lite |        |       |      |         |       |    |     |      |    |  |
|                 | CipherLAB CipherConnect Pro  |        |       |      |         |       |    |     |      |    |  |
|                 | CipherLAB CipherConnectDemo  |        |       |      |         |       |    |     |      |    |  |
|                 | Microsoft AMOLED Black       |        |       |      |         |       |    |     |      |    |  |
|                 | Microsoft Facebook           |        |       |      |         |       |    |     |      |    |  |
|                 | Microsoft My Phone           |        |       |      |         |       |    |     |      |    |  |
|                 | SOTI Pocket Controller       |        |       |      |         |       |    |     |      |    |  |
|                 |                              |        |       |      |         |       |    |     |      |    |  |
|                 |                              |        |       |      |         |       |    |     |      |    |  |
|                 |                              |        |       |      |         |       |    |     |      |    |  |
|                 |                              |        |       |      |         |       |    | Ren | 10ve |    |  |
|                 | То                           | tal st | orage | memo | ory ava | ilabl | e: |     | 7298 | 3K |  |
|                 | <b>10</b>                    |        |       |      |         |       |    |     |      |    |  |
|                 |                              |        |       |      |         |       |    |     |      |    |  |

## Tap [Yes] to confirm.

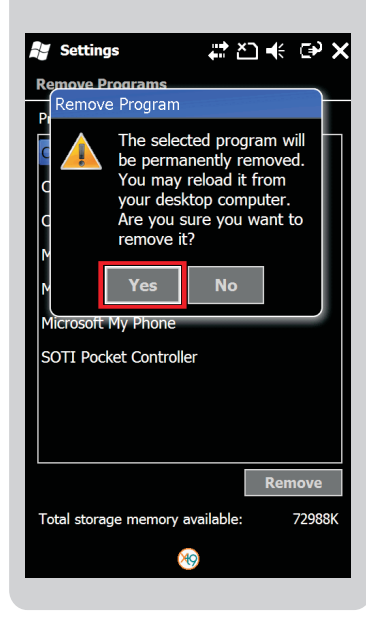

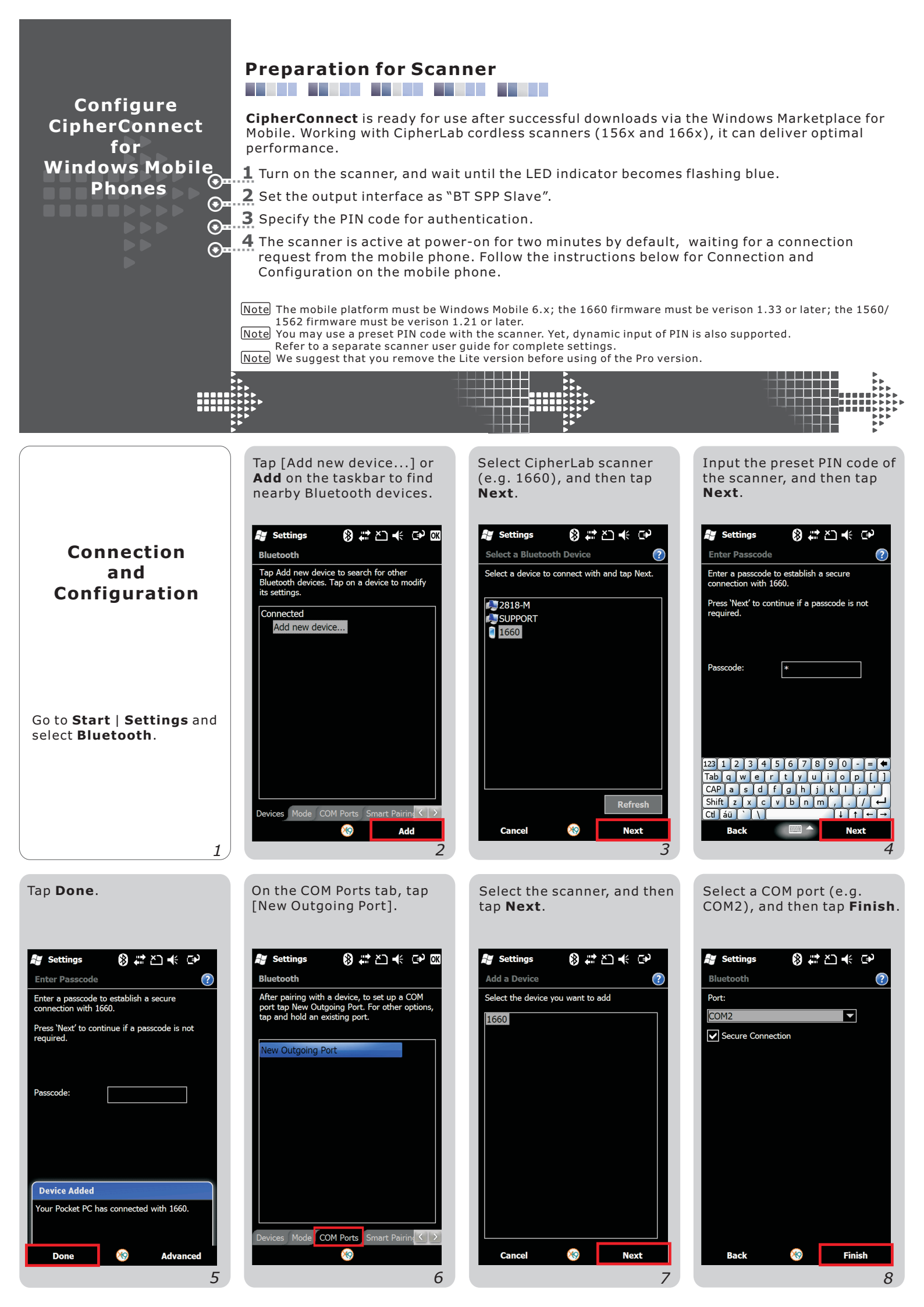

The selected COM port is displayed next to the scanner. Tap [OK].

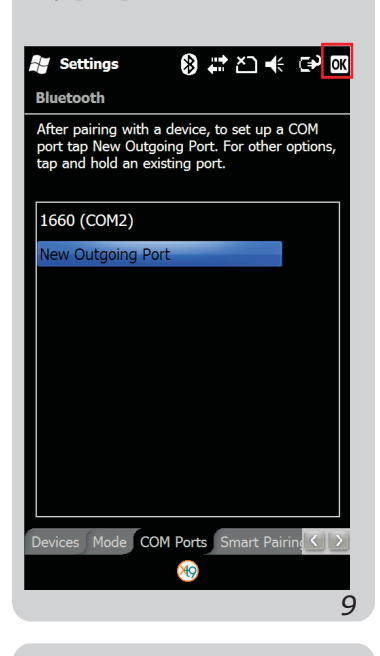

For initial operation, select [Setting] and tap [Open]. Make sure the COM port is correct and tap [OK].

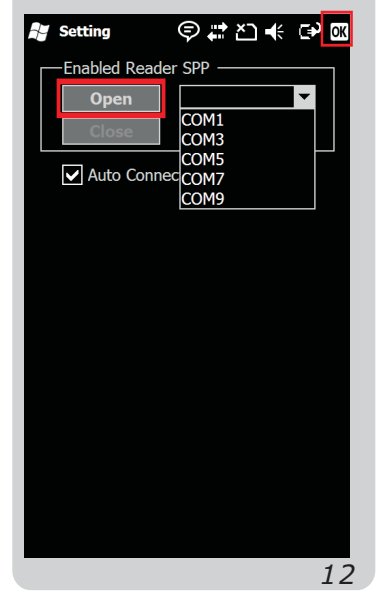

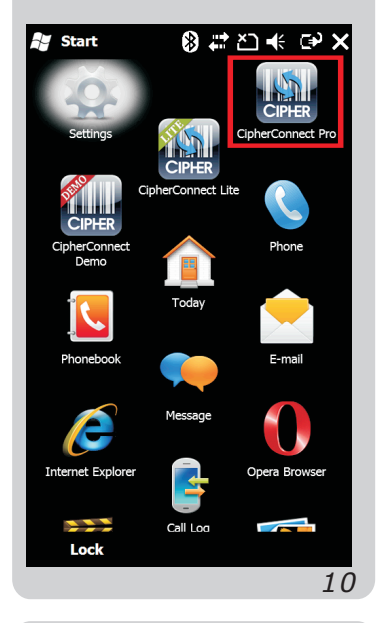

We suggest that you enable

[Auto Connect]. After initial

connection, it can automat-

upon execution, or resume

connection once connection

With Transmit Buffer enabled

on the scanner, you can con-

tinue scanning data even

when getting out of range.

ically open the COM port

error is resolved.

Go to Start | CipherConnect

Pro.

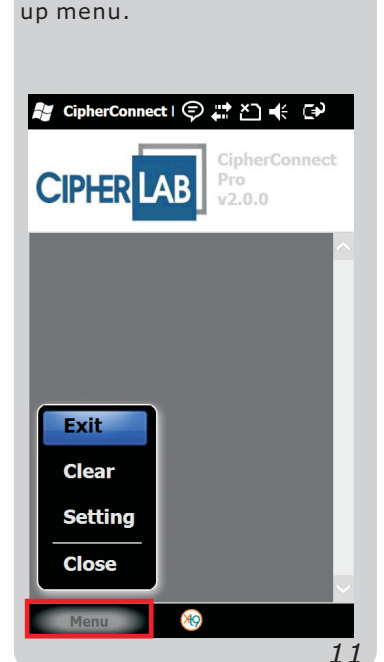

Connection Errors:

Error The scanner is getting

Action Get back to range ASAP.

Error The scanner becomes

Action Press the blue key to

inactive after standing by for two minutes at

wake up the scanner.

out of range.

power-on.

Tap Menu to display the pop-

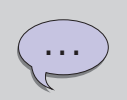

Available options in Menu:

- Select [Exit] to leave the program.
- Select [Clear] to clear all scanned data displayed on the screen.
- Select [Setting] to set up the parameters.
- Select [Close] to hide the program.

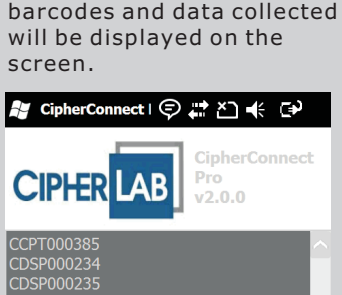

Trigger the scanner to read

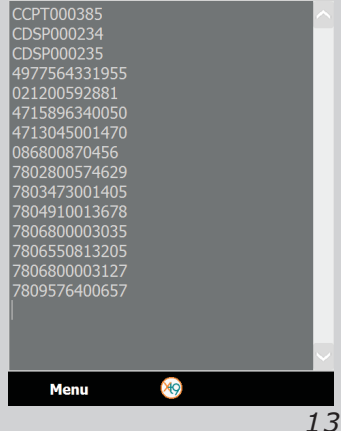

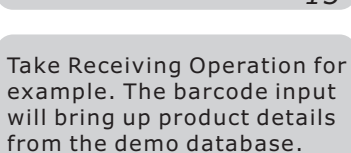

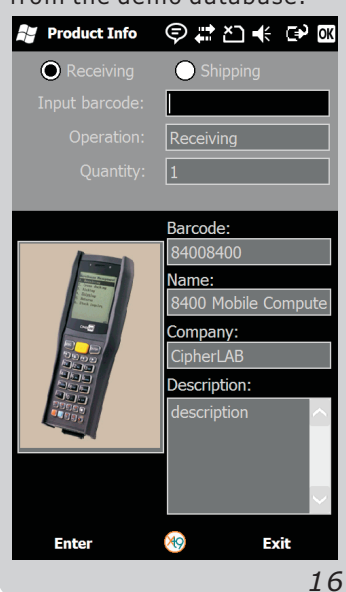

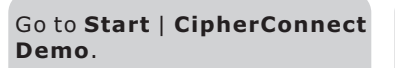

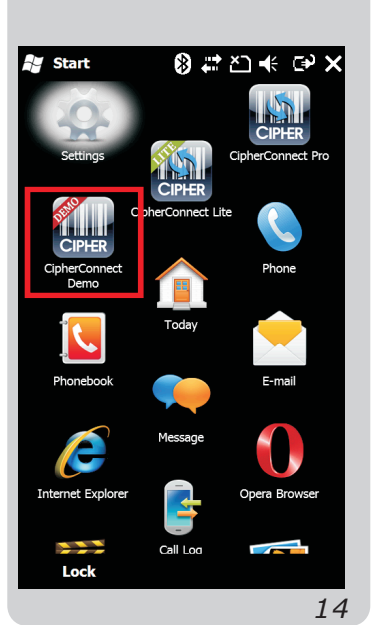

Trigger the scanner to read a testing barcode.

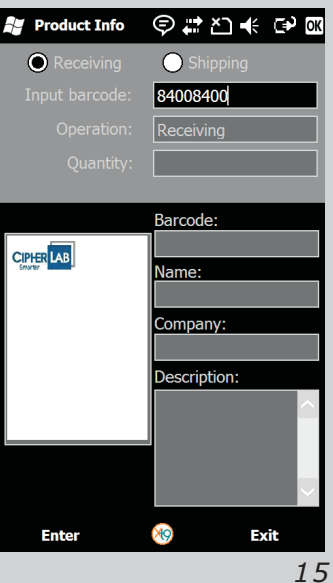

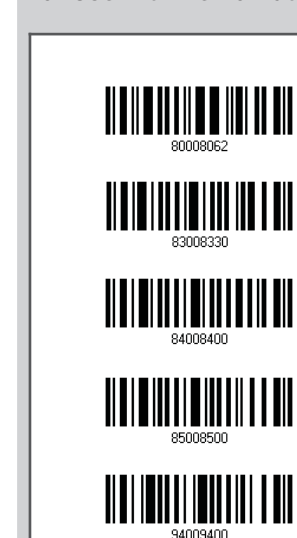

**Testing Barcodes** for Use with Demo Database

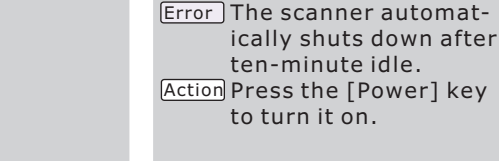

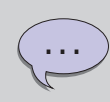

**CipherConnect Pro** will simultaneously receive the collected barcode data in an application.

**CipherConnect Lite** is a free trial version and will add additional characters "CipherLab" to the data.

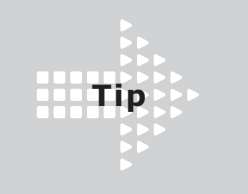

When the program is minimized, tap the icon O on the top of the screen.

Then tap on the pop-up menu to select the program in the active program list.

See the following two screenshots.

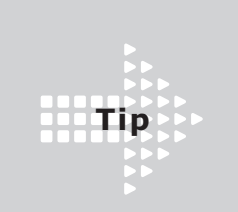

To remove a connection, see the following two steps.

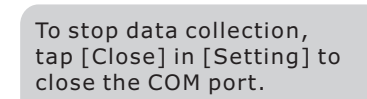

| 🐉 Setting   | ©#≿™    | C€P OK |
|-------------|---------|--------|
| Enabled Rea | der SPP |        |
| Open        | COM2    | •      |
| Close       |         |        |
| Auto Con    | nect    |        |
|             |         |        |
|             |         |        |
|             |         |        |
|             |         |        |
|             |         |        |
|             |         |        |
|             |         |        |
|             |         |        |
|             |         |        |
|             |         |        |
|             |         | 17     |

Tap the icon on the top of the screen, and then tap the icon on the pop-up menu.

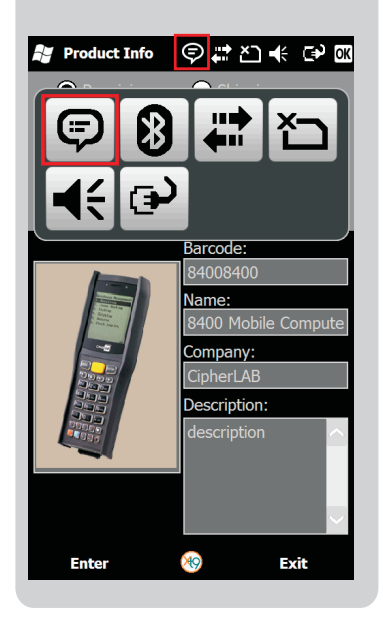

## Step 1:

First on the COM Ports tab, tap and hold the COM port (COM2), select [Delete].

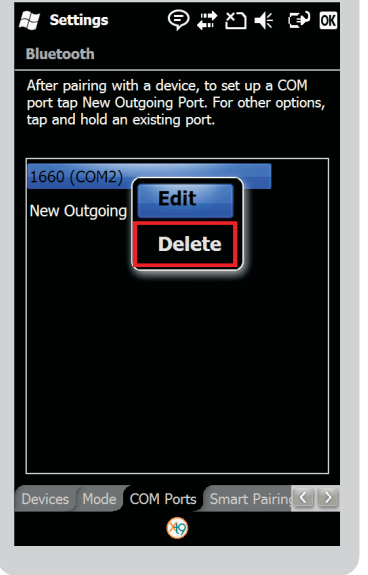

## Step 2:

Enter

Then on the Devices tab, tap and hold the scanner (1660), select [Delete].

\*9

Select the program icon in

# Product Info (今 # 2) 4 ( ● 0K

Barcode:

Name:

84008400

Company:

Description:

3400 M<u>obile Comp</u>u

Exit

the active program list.

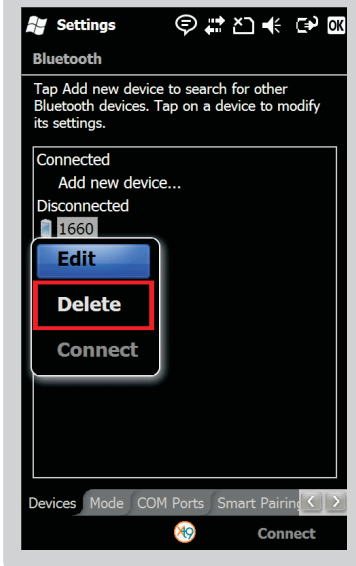

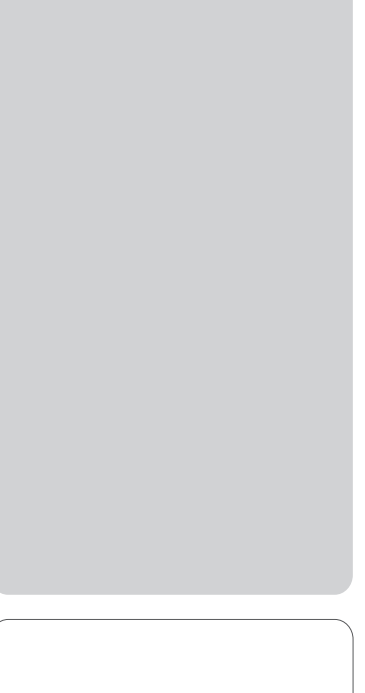

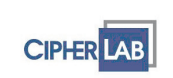

Copyright © 2011 CipherLab Co., Ltd.

CipherConnect Quick Guide v1.01